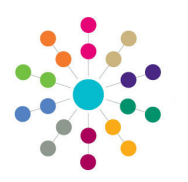

**Reference Guide** 

## **Governors** Primary Navigation

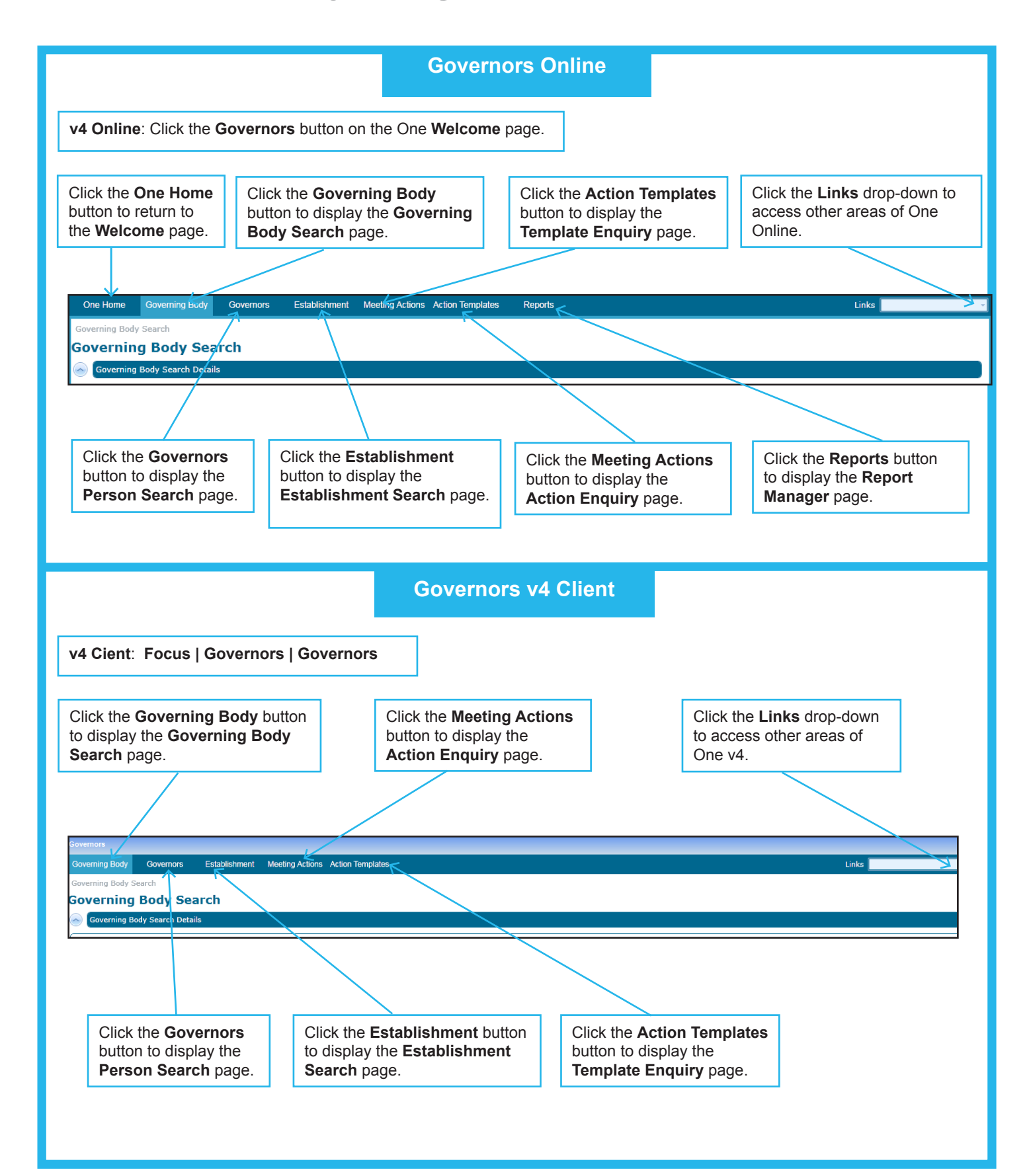

## CAPITA

Capita One. Tel: 01234 838080. Email: info@capita-one.co.uk. Web: www.capita-one.co.uk. © Capita Business Services Ltd. 2018. All rights reserved. No part of this publication may be reproduced, photocopied, stored on a retrieval system, translated or transmitted without the express written consent of the publisher. For more detailed instructions refer to the online help file or handbook. You can contact the Service Desk via My Account. This guide is based on the version of the software (Autumn 2015, 3.58) in use at the time of publication.